## How to Register for Classes

- Go to My ENMU Portal by typing "my.enmu.edu" into your web browser or by following the link: <a href="https://my.enmu.edu/group/mycampus/home">https://my.enmu.edu/group/mycampus/home</a>
- Click "Registration" on the left hand side of the page and then "Add/Drop Classes" underneath it.

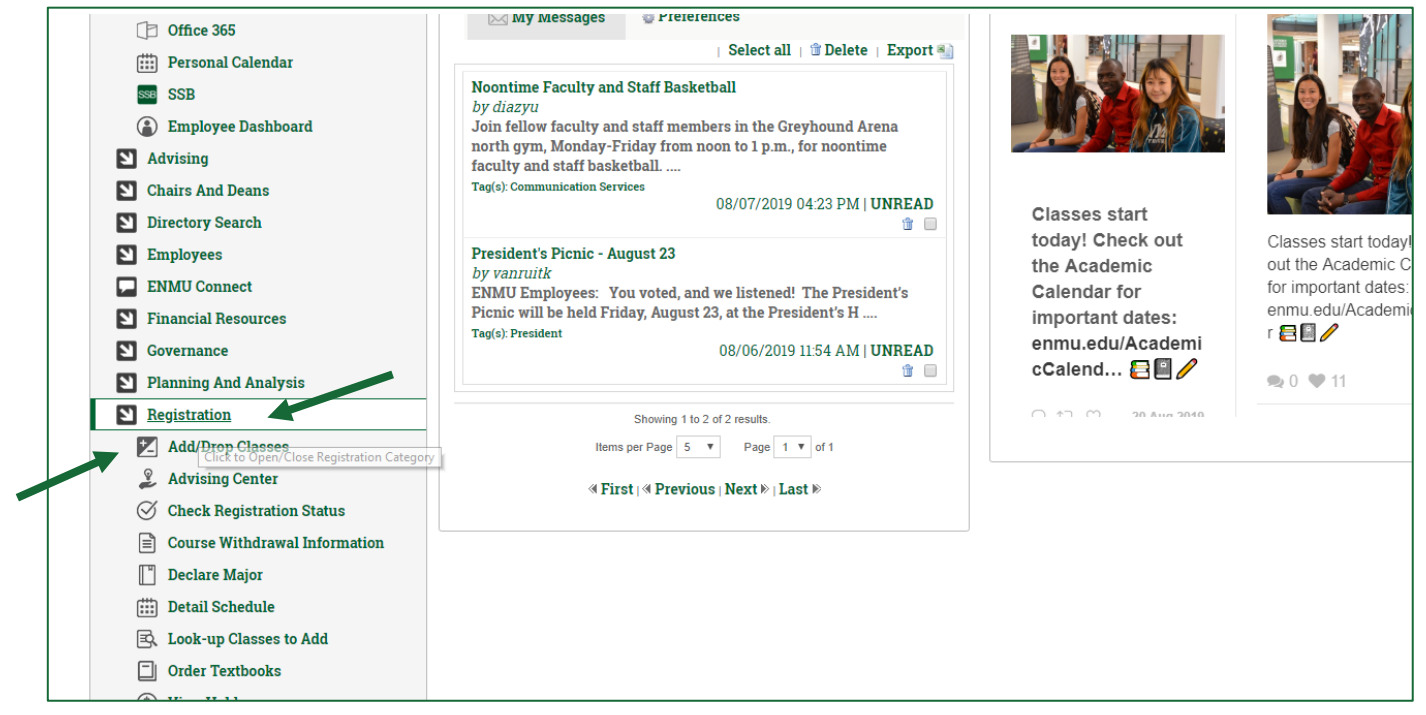

• Select "Register for classes" and then the registration term from the drop-down menu that follows. Click continue.

| Registra | tion                                                                                                    |                                                                                                    |
|----------|----------------------------------------------------------------------------------------------------|----------------------------------------------------------------------------------------------------|
| What wo  | uld you like to do?                                                                                                    |                                                                                                    |
|          | Prepare for Registration<br>View registration status, update student term data, and complete pre-registration requirements.     | Register for Classes<br>Search and register for your classes. You can also view and manage your schedule. |
| =        | Plan Athead<br>Give yourself a head start by building plans. When you're ready to register, you'll be able to load these plans. |                                                                                                    |
|          |                                                                                                    |                                                                                                    |
|          |                                                                                                    |                                                                                                    |
|          |                                                                                                    |                                                                                                    |
|          |                                                                                                    |                                                                                                    |
|          |                                                                                                    |                                                                                                    |
|          |                                                                                                    |                                                                                                    |
|          |                                                                                                    |                                                                                                    |

| Stude                   | nt - Regist                        | ration - Se    | lect a Term         | <ul> <li>Register for</li> </ul> | Classes  |        |            |                               |                 |       |       |              |          |                   |         |
|-------------------------|------------------------------------|----------------|---------------------|----------------------------------|----------|--------|------------|-------------------------------|-----------------|-------|-------|--------------|----------|-------------------|---------|
| Regis                   | ter class                          | -              |                     |                                  |          |        |            |                               |                 |       |       |              |          |                   |         |
| Find C                  | es Enter CR                        | 6 PL 8         | chedule and Options |                                  |          |        |            |                               |                 |       |       |              |          |                   |         |
| Enter<br>Term: F<br>CRM | al 2010                            | Add in Summary | CRNs) to Regis      | ter                              |          |        |            |                               |                 |       |       |              |          |                   |         |
| Class Sche              | III Scheduli<br>dule for Fall 2019 | Detaile        |                     |                                  |          |        |            | Summary<br>Tee                | Ortals          | Hours | CRN   | Schedule Typ | Status   | Action            | Jackson |
| 6am                     | Sunday                             | Monday         | Tuesday             | Wednesday                        | Thursday | Friday | Saturday . | Ethical and Leow Views of the | NURS 506 P. rWW | 3     | 12527 | Regular Le   | Pending. | "Web Registered*" | 121     |
| 7am<br>8am              |                                    |                |                     |                                  |          | NOTE:  | This may   | look differ                   | rent de         | per   | ndin  | g on y       | our cla  | asses             |         |

- If you know the CRN number of the course you want, click the "Enter CRN" tab and type the CRN number in the box.
- Click "Add to *Summary*" to add the course to your list of courses.
- You must also click "Submit" at the bottom of your summary to complete registration.

| Register for Clas                                                                                                 | ses                                |                    |             |          |        |                  |                                                   |                                         |                                   |                                                               |                               |            |
|----------------------------------------------------------------------------------------------------|------------------------------------|--------------------|-------------|----------|--------|------------------|---------------------------------------------------|-----------------------------------------|-----------------------------------|---------------------------------------------------------------|-------------------------------|------------|
| Find Classes pr CR                                                                                                | INs Plans Sch                      | hedule and Options |             |          |        |                  |                                                   |                                         |                                   |                                                               |                               |            |
| Enter Your Sear Crite                                                                                             | eria 0                             |                    |             |          |        |                  |                                                   |                                         |                                   |                                                               |                               |            |
| CAMPUS: *REQUIRE                                                                                                  | īD*                                |                    |             |          |        |                  |                                                   |                                         |                                   |                                                               |                               |            |
| Subj                                                                                                    | ect                                |                    |             |          |        |                  |                                                   |                                         |                                   |                                                               |                               |            |
| Course Num                                                                                                    | ber [                              |                    |             |          |        |                  |                                                   |                                         |                                   |                                                               |                               |            |
| Keyp                                                                                                    |                                    |                    |             |          | -      |                  |                                                   |                                         |                                   |                                                               |                               |            |
| Center - Crac Or CoelD                                                                                            | 1 471                              |                    |             |          |        |                  |                                                   |                                         |                                   |                                                               |                               |            |
|                                                                                                    |                                    |                    |             |          | -      |                  |                                                   |                                         |                                   |                                                               |                               |            |
| Part Of Te                                                                                                    | em [                               |                    |             |          |        |                  |                                                   |                                         |                                   |                                                               |                               |            |
| Part Of Te<br>Classroom or Onlin                                                                                  | em                                 |                    |             |          |        |                  |                                                   |                                         |                                   |                                                               |                               |            |
| Part Of Te<br>Classroom or Onlin<br>III Schedul                                                                   | erm                                |                    |             |          |        |                  |                                                   |                                         |                                   |                                                               |                               | Tuitton a  |
| Part Of Te<br>Classroom or Onlin<br>III Schedul<br>a Schedule for Fall 2019                                       | em                                 |                    | United      |          |        |                  | C Summary<br>Title                                | Details                                 | Hours CRN                         | Schedule Typ Status                                           | Action                        | Tuiticet a |
| Part Of Te<br>Classroom or Onlin<br>III Schedul<br>as Schedule for Fall 2019<br>Sunday<br>Sam                     | rer<br>re?<br>le Details<br>Monday | Tuesday            | Wednesday   | Thursday | Friday | Saturday         | TBe<br>Macroeconomic Principles                   | Details<br>ECON 2110, 1WW               | Hours CRN<br>3 12442              | Schedule Typ Status<br>Regular (e. <del>Regulared</del>       | Action None                   | Tuttoria   |
| Part Of Te<br>Classroom or Onlin<br>III Schedul<br>as Schedule for Fall 2012<br>Sam<br>Zam                        | in Dotails                         | Tuesday            | Wednesday - | Thursday | Friday | Saturday         | Tes<br>Macroeconomic Princesses<br>E: This may lo | Densis<br>ECON 2110. 1WW                | Hours CRN<br>3 12442              | Schedule Typ Status<br>Reputrite Repared<br>pending on vo     | Action<br>None                | Tuittent a |
| Part Of the<br>Classroom or Onlin<br>III Schedul<br>as Schedule for Fall 2019<br>Sam<br>7am<br>Bam                | ie Details                         | Tuesday            | Wednesday   | Thursday | Friday | Saturday<br>NOTI | Tas<br>Macroeconomic Principles<br>E: This may lo | Details<br>ECON 2110 1999<br>DOOK diffe | Hours CRN<br>3 12442<br>erent de  | Schedule Typ Status<br>Reputer Le Repotened<br>pending on yo  | Action<br>Name<br>Dur classes | Juitien a  |
| Part Of the<br>Classroom or Onlin<br>III Schedul<br>as Schedule for Fall 2019<br>Sam<br>Zam<br>Sam<br>Sam         | en Details                         | Tuesday            | Wednesday . | Thursday | Friday | Saturday<br>NOT  | Tas<br>Macroeconomic Principles<br>E: This may lo | Deals<br>ECON 2110 1WW<br>DOCK diffe    | Hours CRN<br>3 12442<br>errent de | Schedule Typ Status<br>Registrice Registered<br>pending on yo | Adam<br>None<br>Dur classes   | Tutten a   |
| Part Of the<br>Classreom or Onlin<br>III Schedul<br>as Schedule for Fail 2019<br>Sam<br>7am<br>8am<br>9am<br>10am | er Details Monday                  | Tuesday            | Wednesday - | Thursday | Friday | Saturday<br>NOTI | E: This may lo                                    | Details<br>BCON 2110 1999<br>DOOK diffe | Hours CBN<br>3 12447<br>Prent de  | Schedule Typ Status<br>Regular Le Registered<br>pending on yo | Adan<br>None<br>Dur classes   | Zuition a  |

- If you don't know the CRN number, remain on the "find classes" tab
- Type the "Campus" and "Subject" in the appropriate boxes.

- Some courses can be found using the "course number", while others are easier to find without it.
- After refining your search, click the search button at the bottom of the menu.
- Verify the class you want to register for by checking the details (CRN, title, course number, etc.) You may have to search through pages of courses.

| egister                 | for Cla                                                           | asses                                                                |                          |            |               |     |                                      |                                                                       |                                                              |                                     |                                        |                                                 |                                               |          |              |            |         |        |             |
|-------------------------|-------------------------------------------------------------------|----------------------------------------------------------------------|--------------------------|------------|---------------|-----|--------------------------------------|-----------------------------------------------------------------------|--------------------------------------------------------------|-------------------------------------|----------------------------------------|-------------------------------------------------|-----------------------------------------------|----------|--------------|------------|---------|--------|-------------|
| ind Classes             | Enter                                                             | CRNs Plans 5                                                         | Schedule and             | Options    |               |     |                                      |                                                                       |                                                              |                                     |                                        |                                                 |                                               |          |              |            |         |        |             |
| earch Re<br>Irm: Fall 2 | sults — 20<br>019 CAM                                             | Classes<br>PUS: "REQUIRED": Portal                                   | es Subjec                | t: Nursing |               |     |                                      |                                                                       |                                                              |                                     |                                        |                                                 |                                               |          |              |            |         | Search | Agam        |
| Portales                | tales 10345 Dissert, indep study, thesis                          |                                                                      | esis                     | NURS       | 491 P         | 0   | 1 10 3                               | awi kiwi si ki k                                                      | - Type: Class Building: N                                    | ione Roor                           | n: Nc                                  | 0                                               | JLL 0 of 0 se                                 |          |              |            | (       | Add )  |             |
| ortales                 | 11331                                                             | 331 Research Methods in Nursing<br>Regular Lecture or Seminar        |                          | NURS       | 502 P         | TWW | 3                                    | (*)#(*)#(*)#(*)                                                       | ± (w, ± (w) ≠ (v   ± ) - Type: Class Building: Web (Internet |                                     | et) R Bassett Susan (Primar)           | ) 6 of 2<br>20 of                               | 6 of 20 seats remain.<br>20 of 20 waitist sea |          |              |            |         | Add    |             |
| ortalles                | 12527                                                             | 12527 Ethical and Legal Views of the C<br>Regular Lecture of Seminar |                          |            | 506 P         | tww | 3                                    | 1 w 1 w 1 r s + Type: Class Building: Web (intern                     |                                                              | ell) R Bassell, Susan (Primar       | ) 20 of 25 of                          | 20 of 25 seats rem<br>25 of 25 warfliet sea     |                                               | -        |              |            | (Add )  |        |             |
| ortales                 | 12079                                                             | 2079 The Nurse Leader New Persons<br>Regular Lecture or Seminar      |                          |            | 508 P         | 1WW | 30                                   |                                                                       | - Type: Class Building: V                                    | Neb (Intern                         | el) R. <u>Bassett, Susan</u> (Primar)  | ) 13 of<br>20 of                                | 13 of 20 seats rem .<br>20 of 20 waitist sea  |          |              |            | Add     |        |             |
| ortales                 | 12050                                                             | 2050 Nursing Concepts and Theories<br>Regular Lecture or Seminar     |                          |            | NURS 510 P 1W |     | 3                                    | $\{ x   w   \tau   w   \tau   v   x \}$ - Type: Class Building: Web ( |                                                              |                                     | et) R Bassett Susan (Primur)           | 0 13 of 20 seats rem.<br>20 of 20 walflist sea. |                                               |          |              | Add        |         | _      |             |
| ortales                 | 12081 Curriculum Development, Asses<br>Regular Lecture or Seminar |                                                                      | nt <u>Asses</u><br>ninar | NURS       | 514 P 1WW 3   |     | s w t (w t (P s) - Type: Class Built |                                                                       | Neb (interr                                                  | el) R <u>Bassett Susan</u> (Primar) | ) 8 of 2<br>20 of                      | 8 of 20 seats remain<br>20 of 20 waltist sea    |                                               |          |              | (          | Add     |        |             |
| _                       | 111 au                                                            |                                                                      |                          |            |               |     |                                      |                                                                       |                                                              |                                     |                                        |                                                 |                                               |          |              |            |         |        |             |
| Schedule                | for Fall 201                                                      | eoure Detailt                                                        |                          |            |               |     |                                      |                                                                       |                                                              | - 19                                | Tale                                   | Outsite                                         |                                               | 0.001    | Columbia Tra | Clathin    | Later - |        | institutes. |
|                         | Sunday                                                            | Monday                                                               | Tues                     | uday       | Wednes        | day | Thursday                             | Friday                                                                | Saturday                                                     |                                     | 108                                    | Decarts                                         | Hours                                         | CHN      | Schedule Typ | Statua     | Action  |        |             |
| HTT.                    |                                                                   |                                                                      |                          |            |               |     |                                      |                                                                       |                                                              | · 1                                 | facroeconomic Principles               | ECON 2110.                                      | 1WW 3                                         | 12442    | Regular Le.  | Registered | None    | 1      |             |
| m                       |                                                                   |                                                                      |                          |            |               |     |                                      |                                                                       |                                                              | * E                                 | rinciples of Management                | MGMT 2110                                       | 1AW 3                                         | 12437    | Regular Le   | Registered | None    |        |             |
| m                       |                                                                   |                                                                      |                          |            |               |     |                                      |                                                                       |                                                              |                                     |                                        |                                                 |                                               |          |              |            |         | 1      |             |
| m                       |                                                                   |                                                                      |                          |            |               |     |                                      |                                                                       | NOTE: T                                                      | his                                 | may look o                             | differe                                         | ent de                                        | pen      | ding or      | vour c     | lasses  |        |             |
|                         |                                                                   |                                                                      |                          |            |               |     |                                      |                                                                       |                                                              |                                     |                                        |                                                 |                                               | <u> </u> |              | <u> </u>   |         |        |             |
| m                       |                                                                   |                                                                      |                          |            |               |     |                                      |                                                                       |                                                              |                                     |                                        |                                                 |                                               |          |              |            |         |        |             |
| m                       |                                                                   |                                                                      |                          |            |               |     |                                      |                                                                       |                                                              |                                     | Total Hours   Registered; 0   Billing: | CEU: 0   Min. 0                                 | Max: 10                                       |          |              |            |         |        |             |

- On the course you would like to register for, click "add" on the far right of the page. This will add the course to your *summary* on the bottom right.
- You must also click "Submit" at the bottom of your summary to complete registration.

## How to Remove Classes

- To remove a course, go the "Action" column of your *summary*.
- Select "Remove" from the drop-down menu next to the course you wish to remove.
- You must also click "Submit" at the bottom of your summary to complete this action.